## How to Add Email to Android Devices Using Microsoft Outlook App

0

- 1. Go to *Google Play* store on your android device.
- 2. Download the *Microsoft Outlook app*.

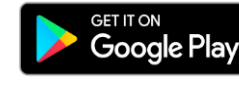

3. Open the app after installation & select Add Email Account.

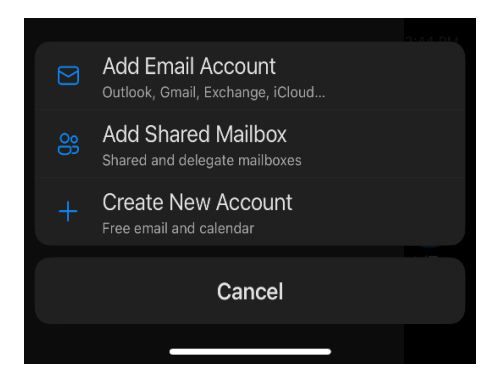

4. Enter your work email and select Add Account & enter your password.

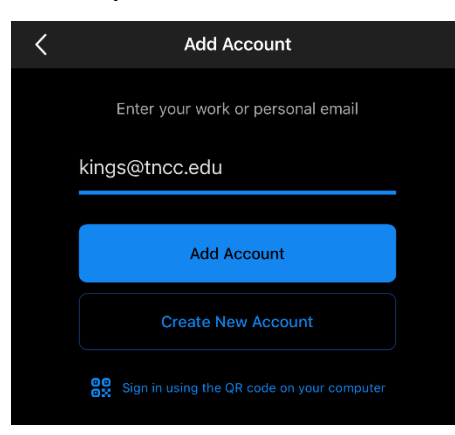